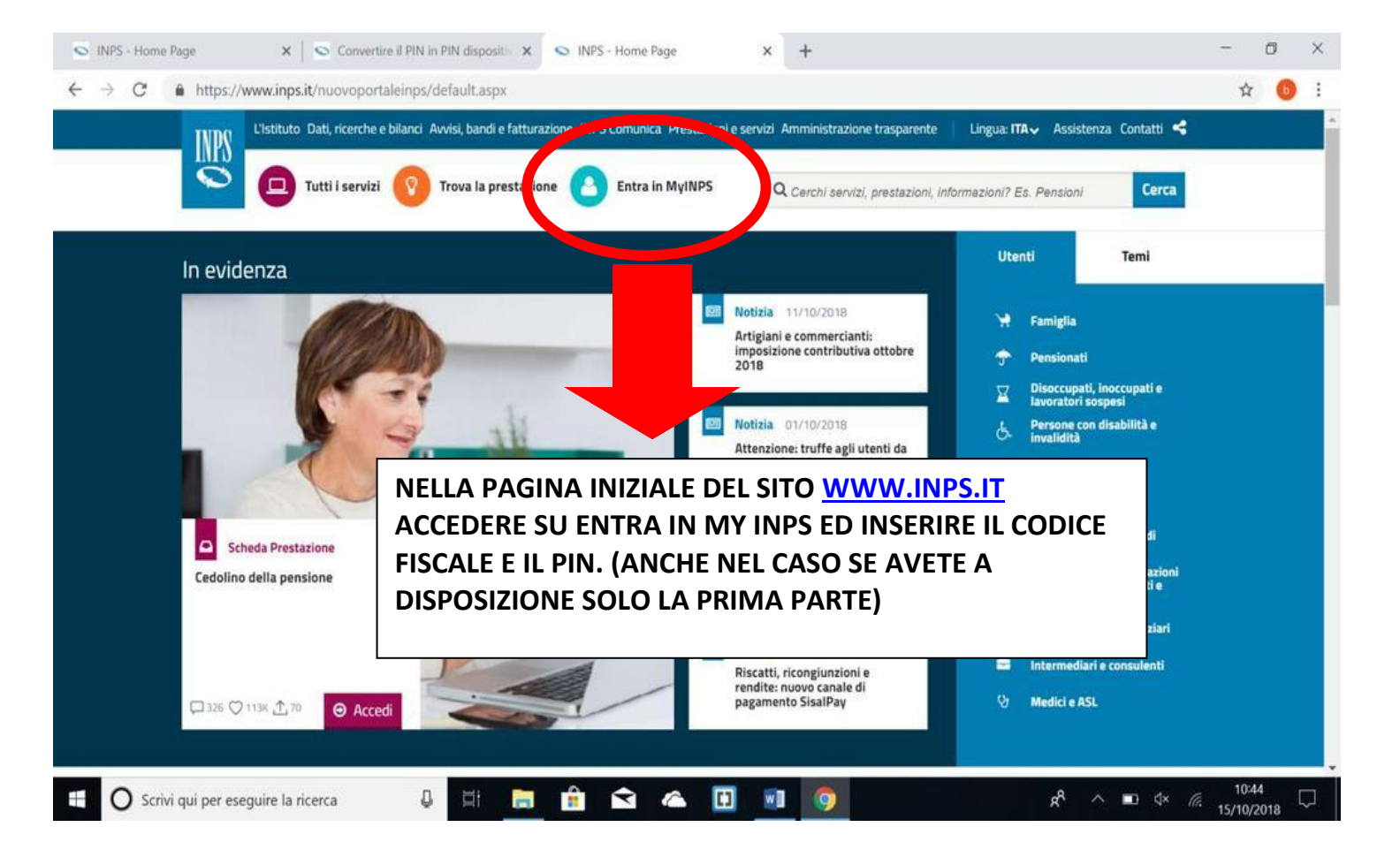

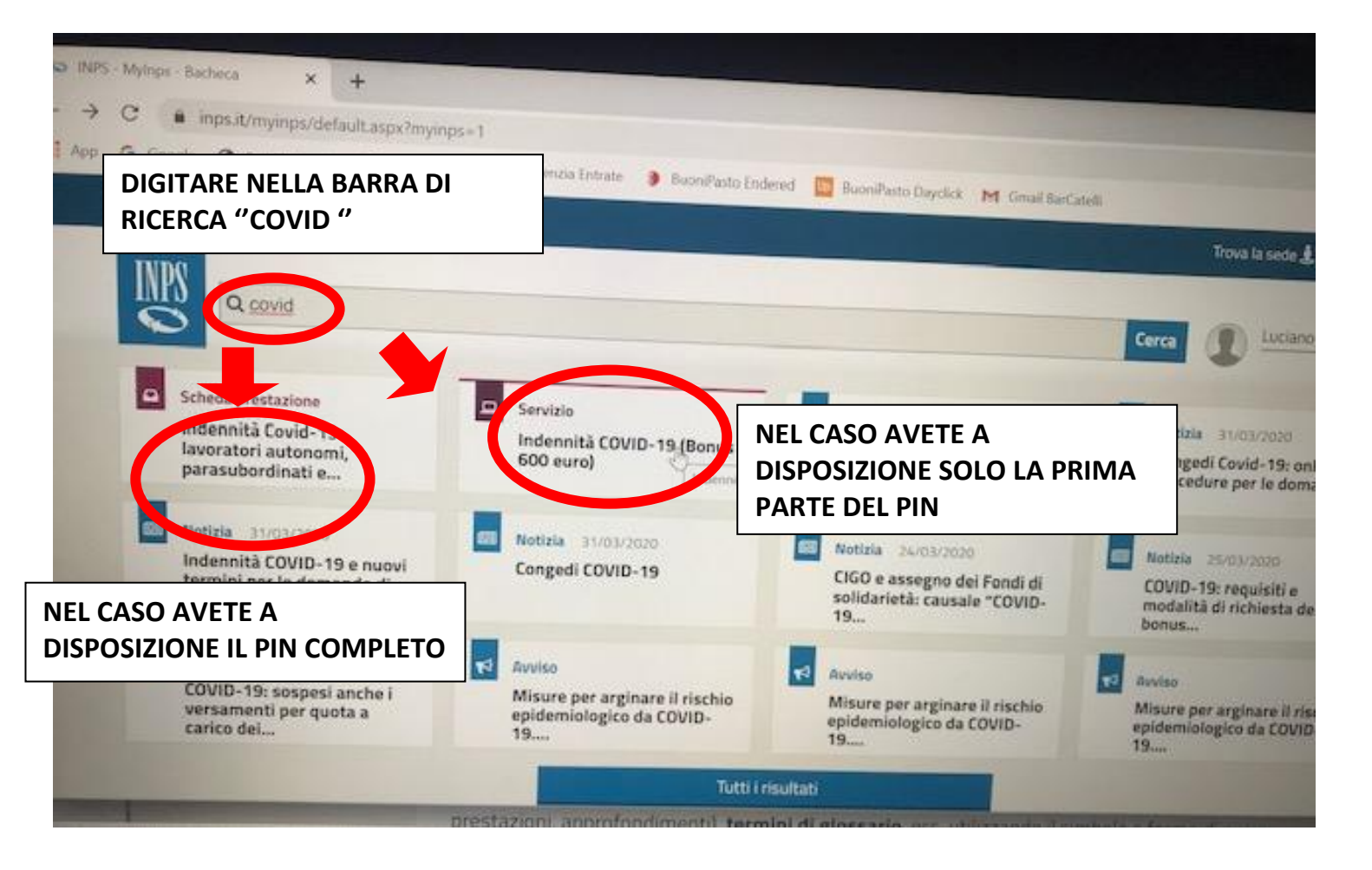

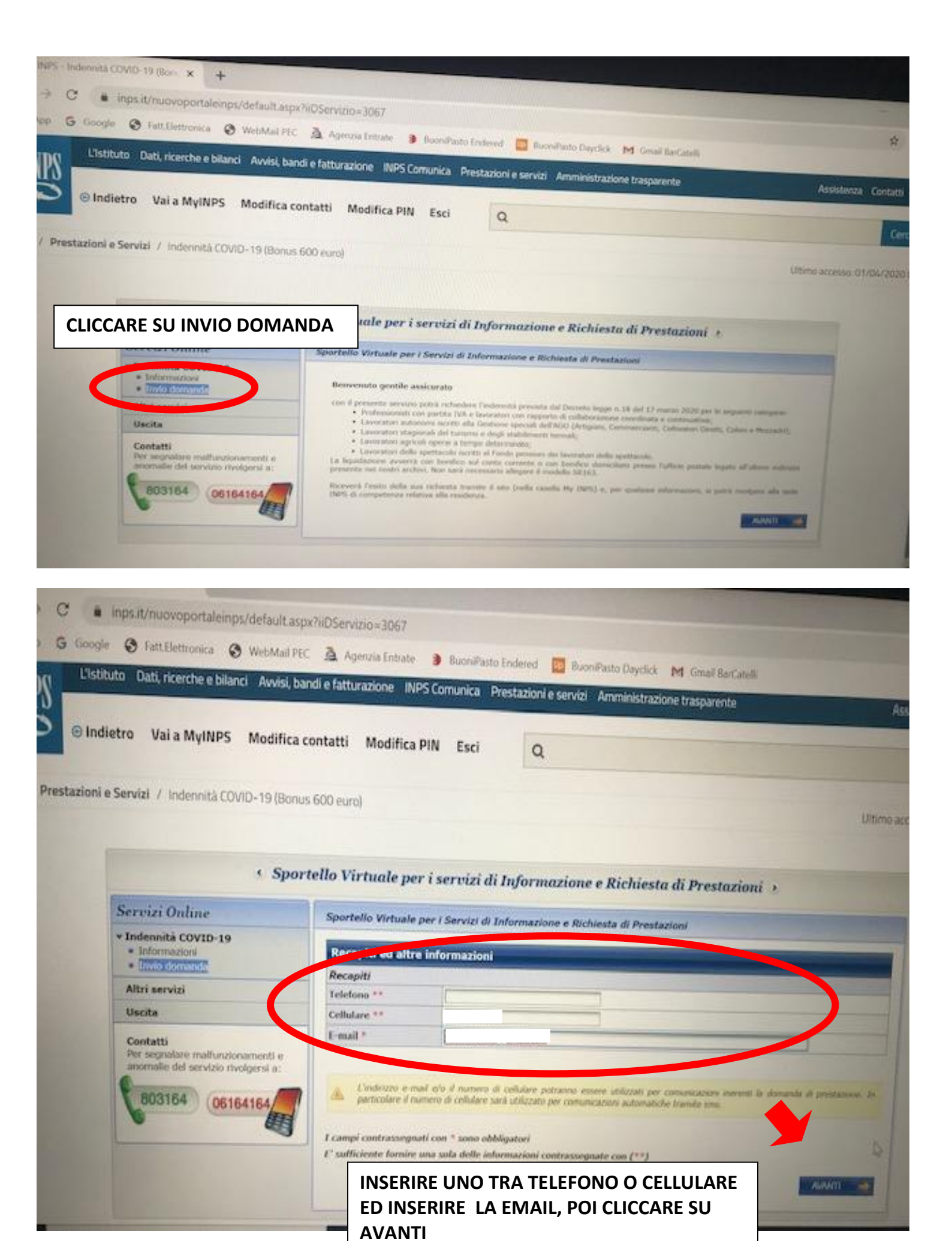

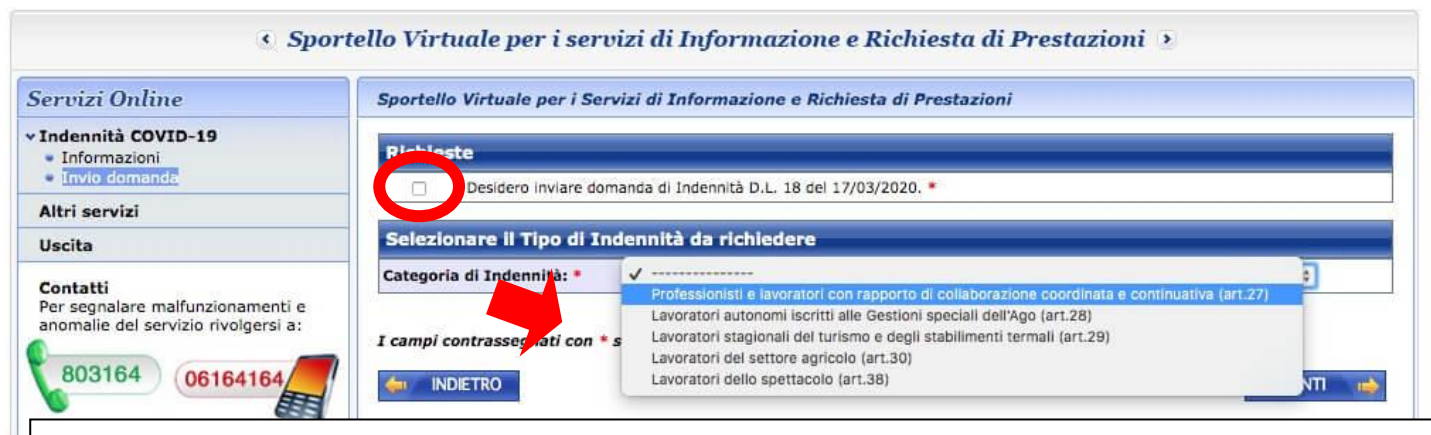

DOPO AVER SPUNTATO DESIDERO INVIARE DOMANDA DI INDENNITA' D.L.18 DEL 17/03/2020, SCEGLIERE LA CATEGORIA DI INDENNITA':

PER GLI <u>ARTIGIANI E COMMERCIANTI</u> SCEGLIERE IL SECONDO PUNTO DI MENU "LAVORATORI AUTONOMI ISCRITTI ALLE GESTIONI SPECIALI DELL'AGO (ART.28)" E SUCCESSIVAMENTE SCEGLIERE ARTIGIANO O COMMERCIANTE

PER CHI E' <u>ISCRITTO ALLA GESTIONE SEPARATA</u> SCEGLIERE IL PRIMO PUNTO DI MENU "PROFESSIONISTI E LAVORATORI CON RAPPORTO DI COLLABORAZIONE COORDINATA E CONTINUATIVA (ART.27)" E SUCCESSIVAMENTE SCEGLIERE LA PROPRIA CATEGORIA

| mità COVID-19 (Bon × +                                                                                                    |                                                                                                    |                                                                                                    |                    |
|----------------------------------------------------------------------------------------------------|----------------------------------------------------------------------------------------------------|----------------------------------------------------------------------------------------------------|--------------------|
| inps.it/nuovoportaleinps/default asny                                                                                          | ZuDCanada anan                                                                                                    |                                                                                                    |                    |
| oogle 🗿 Latt Battroole 🖉 uu                                                                                                    | cituservizio=3067                                                                                                    |                                                                                                    |                    |
| Islituto Dati cicarche a bit                                                                                                   | A Agerizia Entrate 👂 Bi                                                                                                    | ioniPasto Endered 🔛 BuoniPasto Dayclick M Graal RacCatate                                                                  |                    |
| olati, ricerche e bilanci Avvisi, ban                                                                                          | di e fatturazione INPS Comu                                                                                                    | inica Prestazioni e servizi Amministrazione trasparante                                                                    |                    |
| Indietro Vai a MyINPS Modifica co                                                                                              | ontatti Modifica PIN I                                                                                                    | Esci Q                                                                                                    | Assistenza         |
| oni e Servizi / Indennità COVID-19 (Bonus                                                                                      | 600 euro)                                                                                                    |                                                                                                    | Ultimo accesso: 01 |
| <ul> <li>Spor</li> <li>Servizi Online</li> </ul>                                                                               | tello Virtuale per i ser                                                                                                    | rvizi di Informazione e Richiesta di Prestazioni 🤌                                                                         |                    |
| * Indennità COVID-19<br>* Informazioni<br>* Invio comanda                                                                      | Richieste         Ø         Desidero invare domanda di Indennità D.L. 18 del 17/03/2020. *         Selezionare il Tipo di Indennità da richiedere |                                                                                                    |                    |
| Altri servizi                                                                                                    |                                                                                                    |                                                                                                    |                    |
| Uscita                                                                                                    |                                                                                                    |                                                                                                    |                    |
| Contatti Per segnalare malfunzionaroenti e anomalle del servizio rivolgensi a: Categoria di Indenniria: * Tipo di Qualifica: * |                                                                                                    | Laworation autonomo scotto alle Gestore speciali (667Age (art.28)<br>Laworationi autonomo scotto alla Gestore COMMERCIANTI | *                  |
| 803164 06164164                                                                                                    | I campi contrassegnati con * sono obbligatori RECETRO                                                                                             |                                                                                                    |                    |

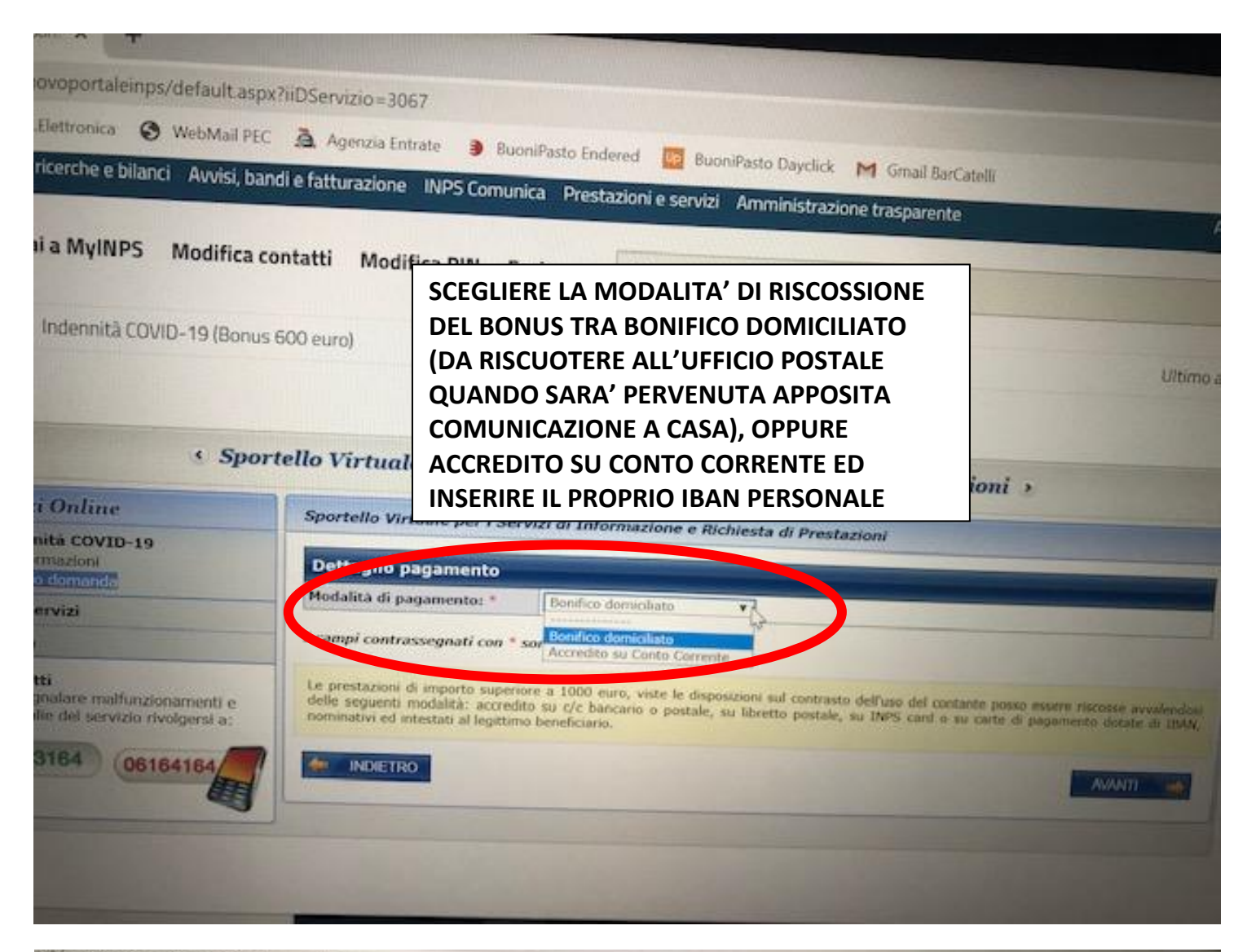

| sat/nuovoportaleinps/default.asp                                                    | x?iiDServizio=3067                                                                                                  |                                                                                                    |
|-------------------------------------------------------------------------------------|----------------------------------------------------------------------------------------------------|----------------------------------------------------------------------------------------------------|
| Fatt.Elettronica 😵 WebMail PEG                                                      | à Agenzia Enterna                                                                                                   |                                                                                                    |
| Dati, ricerche e bilanci Avvisi, ba                                                 | ndi e fatturazione INPS Comunica Pr                                                                                 | Endered 📴 BuoniPasto Dayclick M Gmail BarCatelli<br>restazioni e servizi Amministrazione trasparente                                                                                                    |
| Vai a MyINPS Modifica o                                                             | ontatti Modifica PIN Esci                                                                                           | Q                                                                                                    |
| vizi / Indennità COVID-19 (Bonu                                                     | 5 600 euro)                                                                                                    |                                                                                                    |
|                                                                                     |                                                                                                    | Ultimo a                                                                                                    |
|                                                                                     |                                                                                                    |                                                                                                    |
| < Spo                                                                               |                                                                                                    | zione e Richiesta di Prestazioni >                                                                                                    |
| ervizi Online                                                                       | FLEGGARE E AVANTI                                                                                                   |                                                                                                    |
| Indennită COVID-19<br>= Informazioni                                                | Dichiarazioni                                                                                                    | e kochiesta di Prestazioni                                                                                                    |
| Altri servizi                                                                       | Dichiaro che tutte le notizie d     ad esso allegati rispondono a     Te 270 Di Di Di Di Di Di Di Di Di Di Di Di Di | da me fornite in questo modulo al sensi degli arti. 46, 47 e 48 del D.P.R. n. 45/2000 et i documenti<br>a verità e sono consapevolo delle consequenzo prevote ter chi andi di 10 P.R. n. 45/2000 et i documenti                                                                                                    |
| Uscita                                                                              | 1 campi cantescana di canto di 1                                                                                    | An of the second second s |
| Contatti<br>Per segnalare malfunzionamenti e<br>anomalie del servizio rivolgersi a: | INDIETRO                                                                                                    | Alanti                                                                                                    |
| 803164 06164164                                                                     |                                                                                                    | 4                                                                                                    |
|                                                                                     | 2                                                                                                    |                                                                                                    |

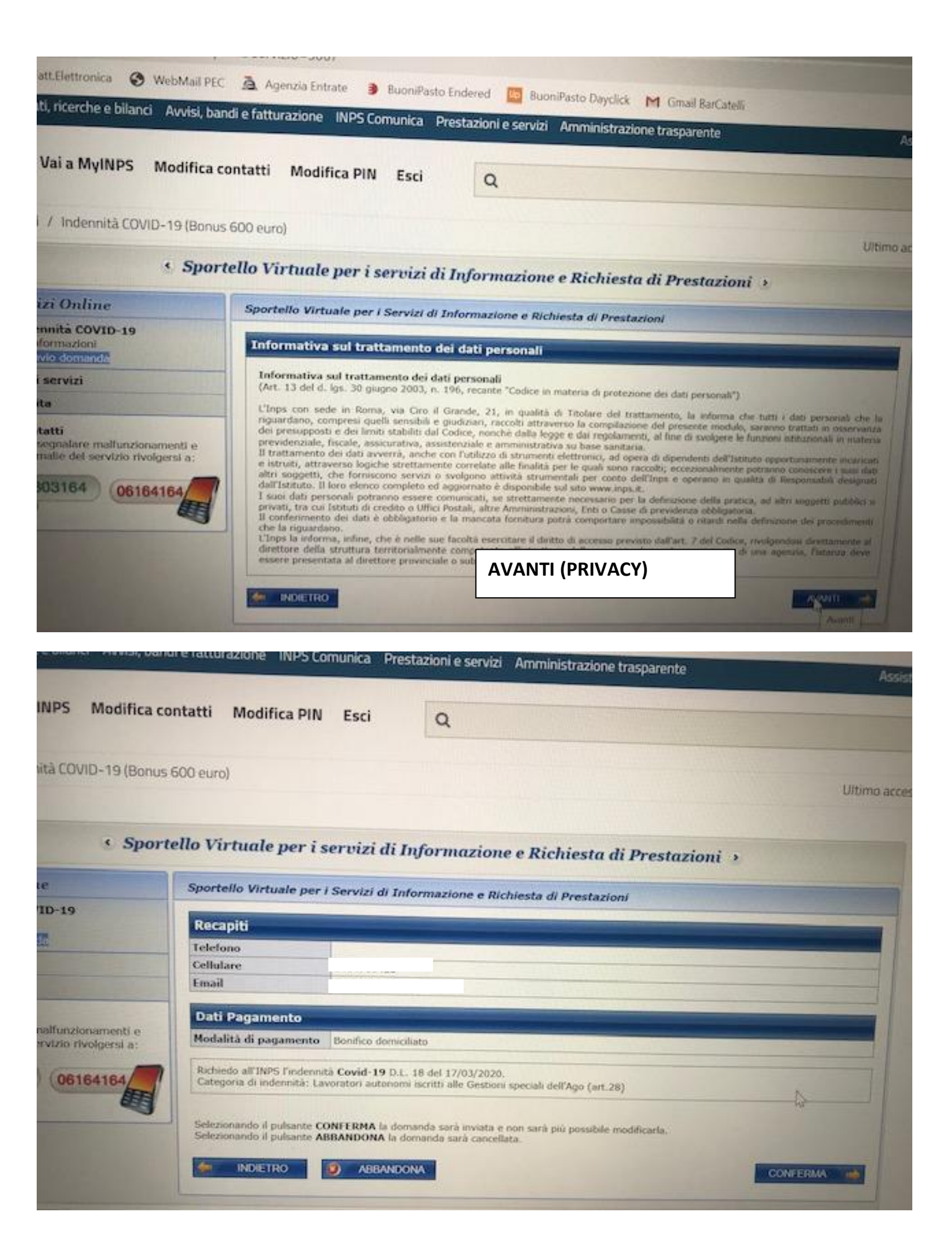

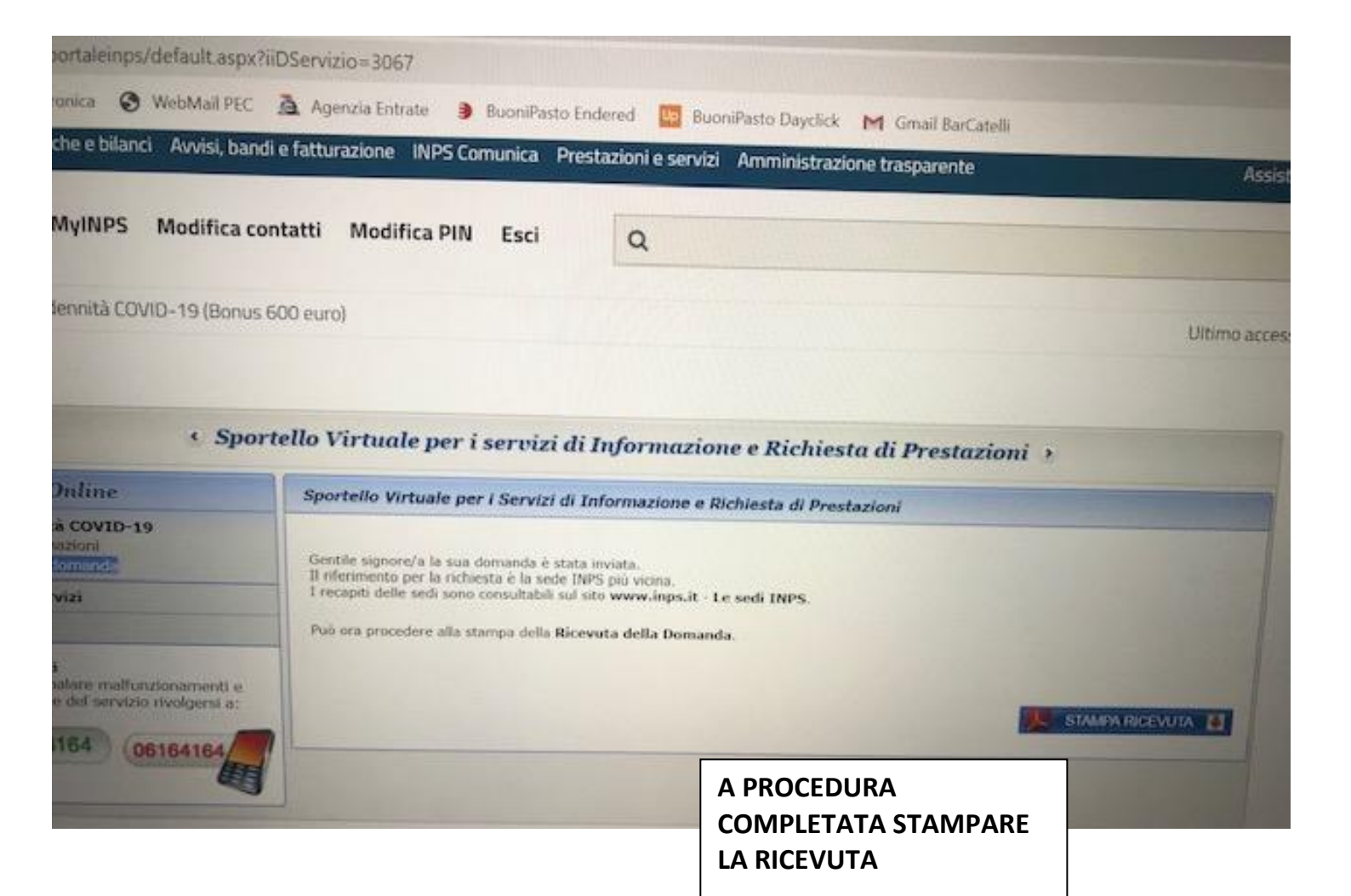